## TVÄTTBOKNINGSINSTRUKTION BRF KOLONNEN 4

## Inloggning via bokningstavla

Inloggning görs med avläsning av nyckelbrickan vid symbolen på Bokningsterminalen (inringad i rött), varpå bokningssidan automatiskt öppnas.

| Logga ut        | < Vecka 39              |                      |                      | Veck<br>3 Okt -      | a 40<br>9 Okt         |                      | [                    | Vecka 41 >           |    |    |
|-----------------|-------------------------|----------------------|----------------------|----------------------|-----------------------|----------------------|----------------------|----------------------|----|----|
| Mina bokningar  |                         | Måndag<br>2016-10-03 | Tisdag<br>2016-10-04 | Onsdag<br>2015-10-05 | Torsdag<br>2016-10-06 | Fredag<br>2016-10-07 | Lordag<br>2016-10-00 | Sondag<br>2016-10-09 |    |    |
| Inställningar • | Pass 1<br>08:00 - 11:00 | O<br>Lefigt          | O<br>Ledigt          | O<br>Ledigt          | O<br>Lefigt           | O<br>Loligt          |                      |                      |    |    |
|                 | Pass 2<br>11:00 - 14:00 | 0<br>Lodigt          | O<br>Lodigt          | O<br>Ledigt          | O<br>Lefigt           | O<br>Lodgt           | O<br>Ledigt          | O<br>Loágt           |    |    |
|                 | Pass 3<br>14:00 - 17:00 | 0<br>Loligi          | O<br>Lodigt          | O<br>Ledigt          | O<br>Lodigt           | O<br>Loligt          | O<br>Ledigt          | O<br>Longt           | c. | na |
|                 | Pass 4<br>17:00 - 20:00 | 0<br>Ločigi          | O<br>Ledigt          | O<br>Ledigt          | 0<br>Ledigt           | O<br>Leligt          | O<br>Ledigt          | O<br>Longt           |    |    |
|                 |                         |                      |                      |                      |                       |                      |                      |                      |    |    |
|                 |                         |                      |                      |                      |                       |                      |                      |                      |    |    |

## Inloggning via internet

Ange http://kolonnen4.soderlas.se i adressfältet i valfri webbläsare.

#### Användarnamn

De små siffrorna på nyckelbrickan. Inledande nollor kan exkluderas.

#### Lösenord

PIN-kod är den som du skapade första gången du använde din nyckelbricka till inpassering.

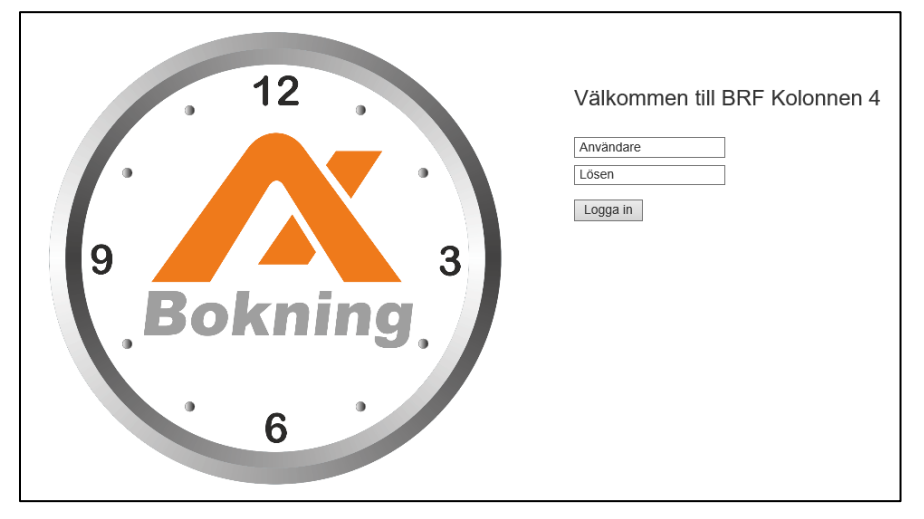

# Bokning av tvätt pass

Efter inloggning via bokningstavlan eller internet visas en översikt för den aktuella veckan. Veckan som visas kan bytas med pilarna i övre delen av fönstret. Man kan bläddra 90 dagar framåt.

| 🕂 Tvättstuga    |                                |                      |                      |                      |                       | Inloggad sor         | m 11257              | <b>C</b> 20:28      |  |
|-----------------|--------------------------------|----------------------|----------------------|----------------------|-----------------------|----------------------|----------------------|---------------------|--|
| Logga ut        | <ul> <li>Vecka 17</li> </ul>   |                      |                      | Vecka<br>29 Apr -    | <b>18</b><br>5 Maj    |                      | N                    | Vecka 19 🕽          |  |
|                 |                                | Måndag<br>2019-04-29 | Tisdag<br>2019-04-30 | Onsdag<br>2019-05-01 | Torsdag<br>2019-05-02 | Fredag<br>2019-05-03 | Lördag<br>2019-05-04 | Söndag<br>2019-05-0 |  |
| Mina bokningar  | <b>Pass 1</b><br>07:00 - 10:00 | O.<br>Ledigt         | <b>O</b><br>Ledigt   | O<br>Ledigt          | <b>●</b><br>Ledigt    | <b>○</b><br>Ledigt   |                      |                     |  |
| Inställningar - | <b>Pass 2</b>                  | <b>⊘</b>             | <b>⊘</b>             | O                    | <b>⊙</b>              | ©                    | Ø                    | O                   |  |
|                 | 10:00 - 12:00                  | Ledigt               | Ledigt               | Ledigt               | Ledigt                | Ledigt               | Upptaget             | Ledigt              |  |
|                 | <b>Pass 3</b>                  | O                    | O                    | O                    | <b>●</b>              | <b>O</b>             | <b>⊘</b>             | •                   |  |
|                 | 12:00 - 14:00                  | Ledigt               | Ledigt               | Ledigt               | Ledigt                | Ledigt               | Upptaget             | Ledigt              |  |
|                 | <b>Pass 4</b>                  | O                    | O                    | O                    | •                     | <b>○</b>             | <b>⊘</b>             | O                   |  |
|                 | 14:00 - 16:00                  | Ledigt               | Ledigt               | Ledigt               | Ledigt                | Ledigt               | Ledigt               | Ledigt              |  |
|                 | <b>Pass 5</b>                  | O                    | <b>○</b>             | O                    | O                     | <b>○</b>             | <b>O</b>             | O                   |  |
|                 | 16:00 - 18:00                  | Ledigt               | Ledigt               | Ledigt               | Ledigt                | Ledigt               | Ledigt               | Ledigt              |  |
|                 | <b>Pass 6</b>                  | O                    | O                    | O                    | O                     | O                    | <b>O</b>             | O                   |  |
|                 | 18:00 - 20:00                  | Ledigt               | Ledigt               | Ledigt               | Ledigt                | Ledigt               | Ledigt               | Ledigt              |  |

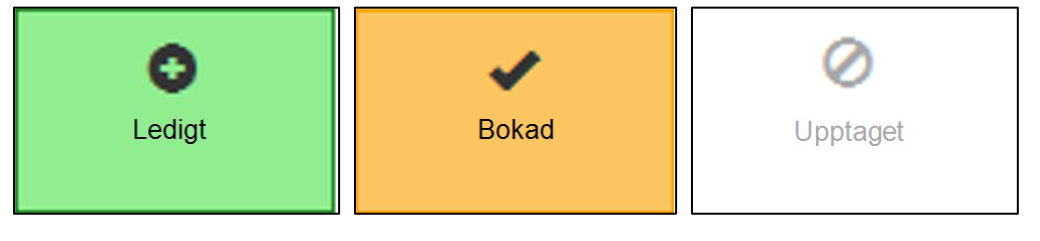

Passet är bokningsbart

Passet är bokat av er

Passet är bokat av någon annan

Man får bara ha 1 aktiv bokning. Så fort passet är över eller vid avbokning kan man boka nytt pass direkt. Passet måste aktiveras inom 30 minuter eller så blir den ledig för bokning igen.

För att boka en tvättid klickar du på det passet du vill boka. Klicka på **Boka** knappen för att boka passet eller **Avbryt** för att återgå till kalendern.

| Vill du boka passet?                                       |                       |             |  |  |  |  |  |  |
|------------------------------------------------------------|-----------------------|-------------|--|--|--|--|--|--|
| Du har valt att boka pas<br>klockan <b>14:00 - 15:59</b> . | sset på <b>Söndag</b> | 2019-03-03, |  |  |  |  |  |  |
| Välj Boka för att slutföra bokningen.                      |                       |             |  |  |  |  |  |  |
|                                                            | Boka                  | Avbryt      |  |  |  |  |  |  |

Så här ser det ut när du har bokat ditt pass. Man kan bara ha en aktiv bokning i taget.

| 🕂 Tvättstuga    |                                |                       |                       |                       |                        | Inloggad so           | om 11257              | 20:33                 |
|-----------------|--------------------------------|-----------------------|-----------------------|-----------------------|------------------------|-----------------------|-----------------------|-----------------------|
| Logga ut        | Vecka 17                       |                       |                       | Veck<br>29 Apr        | <b>a 18</b><br>- 5 Maj |                       | `                     | Vecka 19 🕽            |
|                 |                                | Måndag<br>2019-04-29  | Tisdag<br>2019-04-30  | Onsdag<br>2019-05-01  | Torsdag<br>2019-05-02  | Fredag<br>2019-05-03  | Lördag<br>2019-05-04  | Söndag<br>2019-05-0   |
| Mina bokningar  | 10:00 - 12:00                  | Blockerad             | Blockerad             | Blockerad             | Blockerad              | Blockerad             | Upptaget              | Blockerad             |
| Inställningar - | <b>Pass 3</b><br>12:00 - 14:00 | ×<br>Blockerad        | <b>X</b><br>Blockerad | ×<br>Blockerad        | ×<br>Blockerad         | <b>★</b><br>Blockerad | Ø<br>Upptaget         | X<br>Blockerad        |
|                 | <b>Pass 4</b><br>14:00 - 16:00 | <b>★</b><br>Blockerad | <b>×</b><br>Blockerad | <b>×</b><br>Blockerad | <b>★</b><br>Blockerad  | ×<br>Blockerad        | ×<br>Blockerad        | <b>×</b><br>Blockerad |
|                 | <b>Pass 5</b><br>16:00 - 18:00 | <b>X</b><br>Blockerad | <b>≭</b><br>Blockerad | <b>≭</b><br>Blockerad | ×<br>Blockerad         | <b>★</b><br>Blockerad | <b>★</b><br>Blockerad | <b>≭</b><br>Blockerad |
|                 | <b>Pass 6</b><br>18:00 - 20:00 | ×<br>Blockerad        | <b>≭</b><br>Blockerad | <b>≭</b><br>Blockerad | ×<br>Blockerad         | <b>★</b><br>Blockerad | <b>★</b><br>Blockerad | <b>≭</b><br>Blockerad |
|                 | <b>Pass 7</b><br>20:00 - 22:00 | ×<br>Blockerad        | <b>★</b><br>Blockerad | <b>×</b><br>Blockerad | ×<br>Blockerad         | <b>★</b><br>Blockerad | <b>★</b><br>Blockerad | Bokat                 |

## Avbokning av pass

#### Avbokning via bokningstavlan

Du kan avboka ett pass genom att klicka i tavlan på dit bokade pass. Då ser du följande bild. Klicka på **Avboka** knappen.

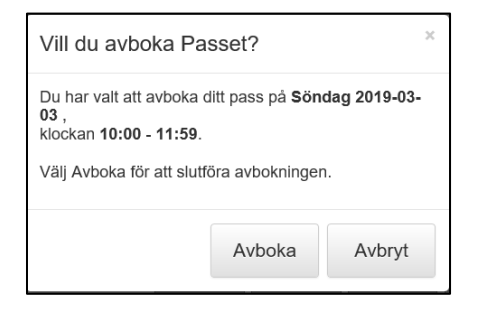

### Avbokning via hemsida

Klicka på knappen **Mina bokningar**. Du ser följande bild. Klicka i checkboxen till vänster och klicka sedan på **Avboka** knappen.

| Mina bokningar                                                      |                       |            |               |       |  |  |  |  |
|---------------------------------------------------------------------|-----------------------|------------|---------------|-------|--|--|--|--|
| Kryssa för vilka pass du vill avboka. Tryck sedan på Avboka knappen |                       |            |               |       |  |  |  |  |
|                                                                     | Enhet Datum Klockslag |            |               |       |  |  |  |  |
|                                                                     | Tvättstuga            | 2019-03-03 | 12:00 - 13:59 |       |  |  |  |  |
|                                                                     |                       |            | Avboka        | Stäng |  |  |  |  |
|                                                                     |                       |            |               | Ū     |  |  |  |  |